## Jauna iespēja autorizētam bibliotēkas lietotājam

Ir izstrādāts pirmais posms jaunai iespējai - autorizētam lasītājam **Veikt pasūtījumu**, norādot izdevuma ziņas un vēlamo izdevuma saņemšanas fondu.

Lasītājs autorizējas **WebPAC Mana Bibliotēka**, izvēlas komandu **Veikt pasūtījumu**, aizpilda pieprasījuma datus. Kad bibliotekārs apstrādā lasītāja pieprasījumu, lasītājs saņem atbildi. Ja izdevums pieejams izvēlētajā fondā, tiek veikts pasūtījums un izdevums tiek rezervēts lasītājam. Ja izdevums izsniegts, lasītājs tiek ievietots rindā uz izdevumu. Ja izdevums nav pieejams izvēlētajā fondā, lasītājs saņem atteikumu.

Otrajā posmā tiek izstrādāta iespēja nodot kopkatalogā esošu izdevumu izvēlētajam fondam, lai bibliotekārs varētu veikt cirkulācijas darbības ar kopkataloga citu bibliotēku fondu eksemplāriem,

### Lasītāja darbības

#### 1. Autorizējas Mana Bibliotēka:

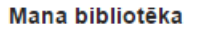

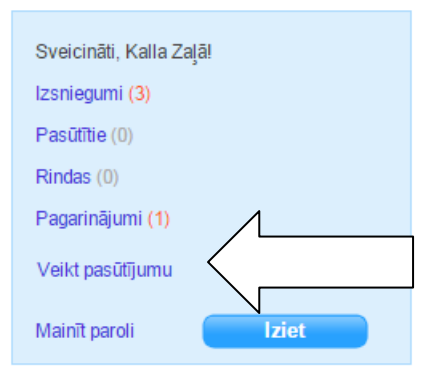

2. **Veikt pasūtījumu**>, tiek atvērta pasūtījuma forma, kurā aizpilda norādītos laukus:

| Pasūtījums               |                               |
|--------------------------|-------------------------------|
| Vārds:                   |                               |
| Kalla                    | Vārds,                        |
| Uzvārds:                 | Uzvārds,                      |
| Zaļā                     | F-pasts – tiek                |
| E pacte:                 | aizpildīti                    |
| E-pasts.                 | automātiski no                |
| sarmite.pogule@tieto.com | lasītāja datiem.              |
| Telefons:                | Grāmatas                      |
|                          | nosaukums –                   |
|                          | aiznilda lasītāis             |
| Grāmatas nosaukums:      |                               |
| Piemēram: Zelta zirgs    | Autors – aizpilda             |
| Autors                   | lasītājs. Ja nav vai          |
|                          | nezina, ieliek                |
| Piemeram: Janis Rainis   | svītriņu.                     |
| Papildus informācija:    | Papildu                       |
|                          | informācija —                 |
|                          | aizpilda pēc                  |
|                          | izvēles.                      |
| Gads:                    | <b>Gads</b> – aizpilda, ia    |
| Piemēram: 1996           | zināms.                       |
| Saņemšanas vieta:        | Saņemšanas vieta              |
|                          | - izvēlas                     |
|                          | saņemšanas                    |
| Sūtīt                    | fondu.                        |
|                          | <b><sūtīt></sūtīt></b> - veic |
|                          | darbību.                      |
|                          |                               |

3. Aizpilda pasūtījuma formu:

| Pasūtījums                                |                                                    |
|-------------------------------------------|----------------------------------------------------|
| Vārds:                                    |                                                    |
| Kalla                                     |                                                    |
| Uzvārds:                                  |                                                    |
| Zaļā                                      |                                                    |
| E-pasts:                                  |                                                    |
| sarmite.pogule@tieto.co                   | om                                                 |
| Telefons:                                 |                                                    |
|                                           |                                                    |
| Grāmatas nosaukums:                       |                                                    |
| Tamborēti ziedu motīvi                    |                                                    |
| Autors:                                   |                                                    |
| Nezināms                                  |                                                    |
| Papildus informācija:                     |                                                    |
| Grāmatas autoru nezini<br>nebūtu nozīmes. | J. Grāmatas nosaukums nav precīzs. Izdošanas gadam |
| Gads:                                     |                                                    |
| Piemēram: 1996                            |                                                    |
| Saņemšanas vieta:                         |                                                    |
| JZB abonements                            |                                                    |
| Sūtīt                                     |                                                    |
|                                           |                                                    |

4. Veic komandu <Sūtīt>, sistēma sniedz paziņojumu: Pasūtījums veiksmīgi izveidots!

| Meklē | Izvēlies   | Apskati    | Pasūti   |
|-------|------------|------------|----------|
| Pasūt | ījums veil | ksmīgi izv | /eidots! |
|       |            |            |          |

| Meklē                                                                            | Izvēlies                                          | Apskati                                               | Pasūti                                                 | Mana bibliotēka                                                                                                  |
|----------------------------------------------------------------------------------|---------------------------------------------------|-------------------------------------------------------|--------------------------------------------------------|----------------------------------------------------------------------------------------------------|
| Ierobežot meklēšanu         Paplašinātā meklēšana         Pasūtījumi 1 [Neapstrā | Katalo<br>Bibliof<br>dātie ▼                      | <u>Kã mek</u><br>gi: 2 no 3<br><u>ēkas</u> : 57 no 57 | Meklēt     Attīrīt       Mans saraksts<br>(0 ieraksti) | Sveicināti, Kalla Zaļā!<br>Izsniegumi (3)<br>Pasūtītie (1)<br>Rindas (0)<br>Pagarinājumi (1)<br>Veikt pasūtījumu |
| Fonds Sistēmas                                                                   | Autors, nosaukums                                 | Šifrs Pasūtīšanas<br>datums                           | Statuss Paziņojums                                     |                                                                                                    |
| JZB abonements<br>1790070 B<br>zi                                                | ā <b>mdena, Betija</b> 75 tamborēti<br>edu motīvi | 646.2 13.03.2015                                      | Neapstrādātie Atteikties                               | Kontaktinformācija                                                                                               |
|                                                                                  |                                                   |                                                       |                                                        | Ir jautājumi? Rakstiet mums<br>Palīdzība                                                                         |

Kad bibliotekārs apstrādājis pasūtījumu, lasītājs redz pasūtījumu sarakstā Pasūtītie:

Kad bibliotekārs rezervējis, lasītājs redz rezervēto grāmatu sarakstā Rezervētie:

| Meklē                                                                                       | Izvēlies Apsk                                                        | kati Pasūti                                               | Mana bibliotēka                                                                            |
|---------------------------------------------------------------------------------------------|----------------------------------------------------------------------|-----------------------------------------------------------|--------------------------------------------------------------------------------------------|
| Ierobežot meklēšanu       Paplašinātā meklēšana                                             | <u>Katalogi</u> : 2 no 3<br><u>Bibliotēkas</u> : 57 no 57            | Kā mekiēt? Mekiet Atūrīt<br>Mans saraksts<br>(0 ieraksti) | Sveicināti, Kalla Zaļā!<br>Izsniegumi (3)<br>Pasūtītie (0)<br>Rezervētie (1)<br>Rindas (0) |
| Rezervācijas 1     Aktīvas       Fonds     Svītrkods       JZB abonements (4)     100306565 | ▼<br>Autors, nosaukums<br>Bārndena, Betija 75 tamborēti ziedu motīvi | Termiņš Statuss Paziņojums<br>16.03.2015 Aktīvas          | Pagarinājumi (1)<br>Veikt pasūtījumu<br>Mainīt paroli <b>Iziet</b>                         |

Ja uz grāmatu ir rinda, bibliotekārs ievieto rindā, lasītājs redz rindu sarakstā Rindas:

| Meklē                                     | Izvēlies Apskati Pasūti                                                                                                    | Mana bibliotēka                                                      |
|-------------------------------------------|----------------------------------------------------------------------------------------------------|----------------------------------------------------------------------|
| l<br>Ierobežot meklēšan                   | <u>Kā meklēt?</u> Meklēt Attīrīt                                                                                                    | Sveicināti, Kalla Zaļā!<br>Izsniegumi (3)<br>Pasūtītie (0)           |
| Paplašinātā meklēšana<br>Rindas 1 Aktīvās | Katalogi: 2 no 3       Mans saraksts         Bibliotēkas: 57 no 57       (0 ieraksti)                                                                                                    | Rezervētie (1)<br>Rindas (1)<br>Pagarinājumi (1)<br>Veikt pasūtījumu |
| Fonds JZB abonements ④ 1                  | Sistēmas nr.         Autors, nosaukums         Iestājies rindā         Lasītāji rindā         Statuss           787294         Linka, Šarlote Savvaļas lupīnas         13.03.2015         0         Aktīvās         Atteikties | Mainît paroli <b>Iziet</b>                                           |

Ja grāmata nav pieejama izvēlētajā fondā vai nav krājumā, lasītājs redz atteikumu Pasūtījumi>Atteiktie.

| Pasūtījumi 9 Atte      | eiktie          | ¥                 |       |                       |           |                        |
|------------------------|-----------------|-------------------|-------|-----------------------|-----------|------------------------|
| Fonds                  | Sistēmas<br>nr. | Autors, nosaukums | Šifrs | Pasūtīšanas<br>datums | Statuss   | Paziņojums             |
| Bibliotēka "Zinītis" 🗘 | 1790678 A       | nna Karenina      | 791.4 | 13.03.2015            | Atteiktie | Pasūtījums<br>atteikts |

Ja grāmata rezervēta vai ielikta rindā, pārējās darbības ir analoģiskas kā veicot pasūtīšanu no e-kataloga.

# Bibliotekāra darbības

Lasītāja izveidotie pieprasījumi tiek saglabāti < Cirkulācijas dati>Lasītāju pieprasījumi>.

1. <Cirkulācijas dati>Lasītāju pieprasījumi>.

| > Cirkulācija > Cirkulācijas d | lati > Lasītāju pieprasījumi            |
|--------------------------------|-----------------------------------------|
| Atlases nosacījumi             | Saraksts                                |
| Vienkāršā atlase               | Meklêt pêc:                             |
| Paplašinātā atlase             | Lasītāja kartes numurs: Vienāds ▼ Alt+Q |
| Ekspertatlase                  | Vārds: Sākas aı ▼                       |
|                                | Uzvārds: Sākas ar 🔻                     |
|                                | Status: Vienāds V V                     |
|                                | Izveidots: Vienāds 🔻                    |
|                                | Filiāle: Vienāds ▼ ▼                    |
|                                | Autors: Sākas ar 🔻                      |
|                                | Gads: Sākas aı ▼                        |
|                                |                                         |
|                                | Meklet Alt+M Attirit Alt+A              |
|                                |                                         |

2. Meklēt Lasītāju pieprasījumus:

Meklēt:

| Lasītāja kartes numurs | LKN lasītāju datubāzē                               |
|------------------------|-----------------------------------------------------|
| Vārds                  | Lasītāja vārds                                      |
| Uzvārds                | Lasītāja uzvārds                                    |
| Statuss                | Neapstrādāts – bibliotekārs nav apstrādājis         |
|                        | Pieņemts – bibliotekārs ir apstrādājis pieprasījumu |

|           | Atcelts – bibliotekārs atcēlis pieprasījumu |
|-----------|---------------------------------------------|
| Izveidots | Pieprasījuma izveidošanas datums            |
| Filiāle   | Pieprasījuma filiāle                        |
| Autors    | Pieprasītā izdevuma autors                  |
| Gads      | Pieprasītā izdevuma gads                    |

Lai atlasītu visus pieprasījumus, meklē pēc:

Statuss=Neapstrādāts (Izvēle)

Izveidots<=dd.mm.gggg (Izvele)

3. Atlasītajā sarakstā atvērt <+>

### Atlasītais saraksts:

| A  | tlases nosacījum | i Sarakst      | s                      |                 |                           |               |
|----|------------------|----------------|------------------------|-----------------|---------------------------|---------------|
|    | <u>Lasītājs</u>  | <u>Fonds</u>   | Izdevuma nosaukums     | Izdevuma autors | <u>Izveidošanas laiks</u> | <u>Status</u> |
| +  | Kalla Zaļā (239) | JZB abonements | Tamborēti ziedu motīvi | Nezinams        | 13.03.2015                | Neapstrādāts  |
| Iz | veidot jaunu     |                |                        |                 |                           |               |

Atvērt <+ >

| Atlases n   | osacījum      | i Sarakst          | 5                           |                         |                           |               |
|-------------|---------------|--------------------|-----------------------------|-------------------------|---------------------------|---------------|
| La          | <u>sītājs</u> | <u>Fonds</u>       | Izdevuma nosaukums          | Izdevuma autors         | <u>Izveidošanas laiks</u> | <u>Status</u> |
| 😑 Kalla Z   | Zaļā (239)    | JZB abonements     | Tamborēti ziedu motīvi      | Nezinams                | 13.03.2015                | Neapstrādāts  |
| Lasītājs    | Kalla Zaļ     | ā (239)            |                             |                         |                           |               |
| Epasts      | sarmite.p     | oogule@tieto.com   |                             |                         |                           |               |
| Virsraksts  | Tamborē       | ti ziedu motīvi    |                             |                         |                           |               |
| Autors      | Nezinam       | s                  |                             |                         |                           |               |
| Apraksts    | Grāmata       | s autoru nezinu. G | āmatas nosaukums nav precīz | s. Izdošanas gadam nebū | tu nozīmes.               |               |
| Fonds       | JZB abon      | ements             |                             |                         |                           |               |
| Izveidots   | 13.03.2015    |                    |                             |                         |                           |               |
| Veidot p    | asūtījum      | u Atcelt           |                             |                         |                           |               |
| Izveidot ja | aunu          |                    |                             |                         |                           |               |

4. Apskata pieprasījumu. Ja pieprasījums nav saprotams vai ir kāds cits iemesls atteikt, veic komandu <Atcelt>. Ja vēlas apstrādāt pieprasījumu, tad veic komandu <**Veidot pasūtījumu**>.

| _           |                                                            | Alise                                                                                             | × |
|-------------|------------------------------------------------------------|---------------------------------------------------------------------------------------------------|---|
| Atlases n   | osacijumi Saraksts                                         | Pieslégužies 2 lietotāj                                                                           |   |
| La          | <u>sītājs Fonds</u> Izdevuma nosaukums 1                   |                                                                                                   | - |
| 😑 Kalla Z   | Zaļā (239) JZB abonements Tamborēti ziedu motīvi Ne        | Kalla Zalā (239). Epasts: sarmite.pogule@tieto.com. Telefons:                                     |   |
| Lasītājs    | Kalla Zaļā (239)                                           | Autors: Nezinams<br>Nosaukums: Tamborēti ziedu motīvi                                             |   |
| Epasts      | sarmite.poqule@tieto.com                                   | Apraksts: Grāmatas autoru nezinu. Grāmatas nosaukums nav precīzs. Izdošanas gadam nebūtu nozīmes. |   |
| Virsraksts  | Tamborēti ziedu motīvi                                     | Gads: 0<br>Filiāle: JZB abonements                                                                |   |
| Autors      | Nezinams                                                   |                                                                                                   |   |
| Apraksts    | Grāmatas autoru nezinu. Grāmatas nosaukums nav precīzs. Iz | Grāmata:                                                                                          |   |
| Fonds       | JZB abonements                                             | Pasūtīt                                                                                           |   |
| Izveidots   | 13.03.2015                                                 |                                                                                                   |   |
| Veidot p    | pasütījumu Atcelt                                          |                                                                                                   |   |
|             |                                                            |                                                                                                   |   |
| Izveidot ja | aunu                                                       |                                                                                                   |   |
|             |                                                            |                                                                                                   |   |
|             |                                                            |                                                                                                   |   |
|             |                                                            |                                                                                                   |   |
|             |                                                            |                                                                                                   |   |

5. Meklē izdevumu, pozicionējas lodziņā Grāmata, tiek atvērta lerakstu kopas dekodēšana:

| Alise                   |                                  |                 |               | ×                          |
|-------------------------|----------------------------------|-----------------|---------------|----------------------------|
| Ierakstu kopas dekodēša | na                               |                 |               | Pieslēgušies 2 lietotāji 🔶 |
|                         |                                  |                 |               |                            |
|                         |                                  |                 |               |                            |
| Atlases nosacıjumi      | lerakstu kopa                    | Eksemplari      | Mans saraksts |                            |
| Vienkāršā<br>atlase     | Meklēt pēc:                      |                 |               |                            |
| Paplašinātā<br>atlase   | ieraksti: Vienā<br>Autors: Sākas | ds V V          | Alt+Q         |                            |
| Ekspertatlase           | Nosaukums: Satur                 | ▼ tamborēti zie | du motīvi     |                            |
|                         | Izdošanas<br>gads: Sākas         | aı 🔻            |               |                            |
|                         | ISBN / ISSN / Sākas<br>ISMN:     | ai 🔻            |               |                            |
|                         | Svitrkods: Vienā                 | ds ▼            | 11            |                            |
|                         | Inventāra<br>numurs: Vienā       | ds 🔻            |               |                            |
|                         | Bibliotēka: Vienā<br>            | ds 🔻            |               | •                          |
|                         | Filiāle: Vienā                   | ds 🔻            |               |                            |
|                         | Atrašanās<br>vieta: Vienā        | ds 🔻            | ¥             |                            |
|                         | Eksemplāru<br>skaits uz 1 Vienā  | ids 🔻           |               | •                          |
| -                       |                                  |                 |               | •                          |

6. Sameklē izdevumu.

| ise                                                                 |                               |                     |                              |             |                       |               |           |                | X  |
|---------------------------------------------------------------------|-------------------------------|---------------------|------------------------------|-------------|-----------------------|---------------|-----------|----------------|----|
| <b>Ierakstu kopas dekodēšana</b><br>Atlasīts: <b>1 (0.389</b> sek.) |                               |                     |                              |             |                       |               | Pieslēguš | ies 2 lietotāj | ji |
| Atlases nosacījumi                                                  |                               | Ierakst             | su kopa 🛛 🛛 Ek               | semplāri    | Mans saraksts         |               |           |                |    |
|                                                                     | <u>Sistēmas</u><br><u>nr.</u> | Autors              | <u>Nosaukums</u>             | <u>Gads</u> | <u>ISBN/ISSN/ISMN</u> | <u>Sējums</u> | Tips      | Mat.<br>apz.   |    |
| <b>E</b>                                                            | 1790070                       | Bārndena,<br>Betija | 75 tamborēti<br>ziedu motīvi | 2014        | 9789934040023         |               | м         |                | A  |

7. Izvēlas 토 izdevumu.

| Alise                                                                                                    |
|----------------------------------------------------------------------------------------------------|
| Pieslēgušies 2 lietotāji                                                                                                    |
|                                                                                                    |
| Kalla Zalā (239). Epasts: sarmite.pogule@tieto.com. Telefons:                                                                                                    |
| Autors: Nezinams                                                                                                    |
| Nosaukums: Tamborēti ziedu motīvi                                                                                                    |
| Apraksts: Grāmatas autoru nezinu. Grāmatas nosaukums nav precīzs. Izdošanas gadam nebūtu nozīmes.                                                                                                    |
| Gads: 0                                                                                                    |
| Filiāle: JZB abonements                                                                                                    |
| Grāmata: 1790070                                                                                                    |
| Bārndena, Betija, 1948 75 tamborēti ziedu motīvi : lieliski raksti aksesuāru, pledu, bērnu sedziņu un citu izstrādājumu<br>darināšanai / Betija Bārndena ; no angļu valodas tulkojusi un rediģējusi Baiba Vītola Rīga : Zvaigzne ABC, 2014 144<br>Apraksts lpp. : il., tab. ; 23 cm Alfabētiskais rādītājs: 142143. lpp.<br>ISBN 9789934040023.<br>Tamborēšana - Raksti.<br>Pasūtīt |
| Tamborëšana - Raksti.<br>Pasūtīt                                                                                                    |

8. Veic komandu <Pasūtīt>, lasītāja pieprasījuma statuss tiek nomainīts uz **Pieņemts**. Lasītāja pasūtījums tiek fiksēts <**Cirkulācijas dati>Pasūtījumi**>.

| Atla | ases nosacījum   | i Sarakst      | s                      |                 |                           |               |
|------|------------------|----------------|------------------------|-----------------|---------------------------|---------------|
|      | <u>Lasītājs</u>  | <u>Fonds</u>   | Izdevuma nosaukums     | Izdevuma autors | <u>Izveidošanas laiks</u> | <u>Status</u> |
| +    | Kalla Zaļā (239) | JZB abonements | Tamborēti ziedu motīvi | Nezinams        | 13.03.2015                | Pieņemts      |
| Izve | idot jaunu       |                |                        |                 |                           |               |

<Cirkulācijas dati >Pasūtījumi>

| > Ci | rkulāc     | ija > Cirkuli   | lācijas dati >  | Pasütījumi                                                                                                    |                                                                                                    | Atlasīts: 1        | (0.359 sek.) 🔞 |
|------|------------|-----------------|-----------------|----------------------------------------------------------------------------------------------------|----------------------------------------------------------------------------------------------------|--------------------|----------------|
|      | Atlas      | es nosacīju     | imi Sai         | raksts                                                                                                    |                                                                                                    |                    |                |
|      |            | 1               | Meklēt izdevum  | u: 🗾 🧮                                                                                                    |                                                                                                    |                    |                |
|      |            | Fonds           | Sistēmas<br>nr. |                                                                                                    | Autors, nosaukums                                                                                                    | Plaukta<br>indekss | Skaits         |
| 0    | E JZ<br>al | ZB<br>bonements | 1790070         | Bārndena, Betija, 1948 75 tamborēti ziedu motīvi : lieliski<br>lpp.: il., tab.; 23 cm Alfabētiskais rādītājs: 142143. lpp.<br>ISBN 9789934040023.<br>Tamborēšana - Raksti. | stat aksesuāru, piedu, bērnu sedzīņu un cītu izstrādājumu darināšanai / Betija Bārndena ; no angļu valodas tulkojusi un rediģējusi Baiha Vītola Rīga : Zvaigzne ABC, 20 | 14 144 646.2       | 1              |
|      |            | Lasītāju        | ı pasütijumi    | uz izdevumu                                                                                                    |                                                                                                    |                    |                |
|      |            | Fonds           | 5               | Adrese                                                                                                    | Lasītājs Pasūtīšanas datums                                                                                                    |                    |                |
|      |            | JZB abonen      | ments 105.telj  | pa, Akadēmijas iela 26, Jelgava, tel. 63046587, abo@jzb.jelgava.l                                                                                                    | Kalla Zalā (29) 13.03.2015 09:33:33 Atteits                                                                                                    |                    |                |

Tālākās darbības tādas pašas kā apstrādājot Pasūtījumus.

Pieejamas komandas:

Rezervēt - rezervēt lasītājam.

levietot rindā – ja fondā grāmata ir izsniegta.

Atteikt – ja vēlamajā fondā grāmatas nav.

| At | Atlases nosacijumi Saraksts                                                                                                    |                          |                                                                                        |                                                            |                    |        |  |  |  |  |  |
|----|----------------------------------------------------------------------------------------------------|--------------------------|----------------------------------------------------------------------------------------|------------------------------------------------------------|--------------------|--------|--|--|--|--|--|
|    |                                                                                                    | Meklēt izdevumu          | :                                                                                      |                                                            |                    |        |  |  |  |  |  |
|    | Fonds                                                                                                    | Sistēmas<br>nr.          |                                                                                        | Autors, nosaukums                                          | Plaukta<br>indekss | Skaits |  |  |  |  |  |
| •  | Anna Karenina [videoderaksts DVD] = Anna Karenina [videoderaksts DVD] = Anna Karenina [videoderaksts D |                          |                                                                                        |                                                            |                    |        |  |  |  |  |  |
|    | Ləsitāju pəsititjumi uz izdevumu                                                                                                    |                          |                                                                                        |                                                            |                    |        |  |  |  |  |  |
|    | Fon<br>Bibliotēka                                                                                                    | ds<br>"Zinītis" Lielā ie | Adrese Lasitājs<br>la 15, Jelgava, tel. 63029093 zinitis⊜jzb.jelgava.lv Kalla Zaļā (23 | Pasitišaas datums<br>9) 13.03.2013 10:03:46 <u>Atteits</u> |                    |        |  |  |  |  |  |

Piemēram, pasūtījumu var atteikt un informēt lasītāju, kur filma pieejama.

Šajā versijā, ja fondā izdevuma nav, sistēmas komanda ir <Atteikt> - atteikt šo pieprasījumu, jo fondā nav. Seko bibliotekāra darbības, kā informēt lasītāju, ka pieejams citā kopkataloga bibliotēkā, citā bibliotēkā u.tml.

Izstrādē ir iespēja izvēlēties citu fondu un atļaut citas kopkataloga bibliotēkas darbiniekam cirkulācijas darbības ar fonda eksemplāriem - SBA viena kopkataloga ietvaros.

\_\_\_\_\_

Vēl izstrādē, pieejams daļēji.

Izveidot jaunu (izveidot jaunu pieprasījumu)

Komanda pieejama no Lasītāja pieprasījumiem un no Lasītāja datiem.

<Izveidot jaunu> - bibliotekārs izveido pasūtījumu lasītājam (lasītāja vietā).

1. Atver Lasītāju pieprasījumi, veic atlasi. Sadaļā Saraksts pieejama komanda < Izveidot jaunu>.

| Saraksts         Lasītājs       Fonds       Izdevuma nosaukums       Izdevuma autors       Izveidošanas laiks       Status          Kalla Zaļā (239)       JZB abonements       Tamborēti ziedu motīvi       Nezinams       13.03.2015       Pieņemts          Kalla Zaļā (239)       JZB abonements       Savaļas lupīnas       Linka       13.03.2015       Pieņemts          Kalla Zaļā (239)       Bibliotēka "Zinītis"       Anna Kareņina       Nezinams       13.03.2015       Pieņemts                                                    | Saraksts         Lasitājs       Fonds       Izdevuma nosaukums       Izdevuma autors       Izveidošanas laiks       Status          Kalla Zaļā (239)       JZB abonements       Tamborēti ziedu motīvi       Nezinams       13.03.2015       Pieņemts          Kalla Zaļā (239)       JZB abonements       Savvaļas lupīnas       Linka       13.03.2015       Pieņemts          Kalla Zaļā (239)       Bibliotēka "Zinītis"       Anna Kareņina       Nezinams       13.03.2015       Pieņemts          Izveidot jaunu       Izveidot jaunu       Izveidot jaunu       Izveidot jaunu       Izveidot jaunu       Izveidot jaunu              | Cirkulācija > Cirkulācijas dati > Lasītāju pieprasījumi |                  |                      |                        |                 |                     |          |  |  |  |  |
|----------------------------------------------------------------------------------------------------|----------------------------------------------------------------------------------------------------|---------------------------------------------------------|------------------|----------------------|------------------------|-----------------|---------------------|----------|--|--|--|--|
| Lasităjs     Fonds     Izdevuma nosaukums     Izdevuma autors     Izveidošanas laiks     Status <ul> <li>Kalla Zală (239)</li> <li>JZB abonements</li> <li>Tamborēti ziedu motīvi</li> <li>Nezinams</li> <li>13.03.2015</li> <li>Pieņemts</li> </ul> <ul> <li>Kalla Zalā (239)</li> <li>JZB abonements</li> <li>Savaļas lupīnas</li> <li>Linka</li> <li>13.03.2015</li> <li>Pieņemts</li> </ul> <ul> <li>Kalla Zalā (239)</li> <li>Bibliotēka "Zinītis"</li> <li>Anna Kareņina</li> <li>Nezinams</li> <li>13.03.2015</li> <li>Pieņemts</li> </ul> | Kala Zaļā (239)       JZB abonements       Tamborēti ziedu motīvi       Nezinams       Izveidošanas laiks       Status         Image: Kalla Zaļā (239)       JZB abonements       Tamborēti ziedu motīvi       Nezinams       13.03.2015       Pieņemts         Image: Kalla Zaļā (239)       JZB abonements       Savvaļas lupīnas       Linka       13.03.2015       Pieņemts         Image: Kalla Zaļā (239)       Bibliotēka "Zinītis"       Anna Kareņina       Nezinams       13.03.2015       Pieņemts         Izveidot jaunu       Izveidot jaunu       Izveidot jaunu       Izveidot jaunu       Izveidot jaunu       Izveidot jaunu | Atl                                                     | ວເອເ ກດເວດນັບຫ   | Garakete             |                        |                 |                     |          |  |  |  |  |
| Lasitajs       Ponds       Izdevulna nosaukulius       Izdevulna autors       Izverdosanas idiks       Status <ul> <li>Kalla Zaļā (239)</li> <li>JZB abonements</li> <li>Tamborēti ziedu motīvi</li> <li>Nezinams</li> <li>13.03.2015</li> <li>Pieņemts</li> </ul> Pieņemts <ul> <li>Kalla Zaļā (239)</li> <li>Bibliotēka "Zinītis"</li> <li>Anna Kareņina</li> <li>Nezinams</li> <li>13.03.2015</li> <li>Pieņemts</li> </ul>                                                                                                    | Lasitajs     Ponds     Izdevulna nosaukulius     Izdevulna autors     Izverdosanas taiks     Status <ul> <li>Kalla Zaļā (239)</li> <li>JZB abonements</li> <li>Savvaļas lupīnas</li> <li>Linka</li> <li>13.03.2015</li> <li>Pieņemts</li> <li>Kalla Zaļā (239)</li> <li>Bibliotēka "Zinītis"</li> <li>Anna Kareņina</li> <li>Nezinams</li> <li>13.03.2015</li> <li>Pieņemts</li> <li>Izveidot jaunu</li> </ul>                                                                                                    | Atta                                                    | lacită           | Fonds                | Tadaunun aanuluuun     | Tadaunua autora | Tausida žanas laiks | Chaburg  |  |  |  |  |
| Kalla Zajā (239)       JZB abonements       Tamboreti Ziedu motivi       Nezinams       13.03.2015       Pieņemts         Kalla Zajā (239)       JZB abonements       Savvaļas lupīnas       Linka       13.03.2015       Pieņemts         Kalla Zajā (239)       Bibliotēka "Zinītis"       Anna Kareņina       Nezinams       13.03.2015       Pieņemts                                                                                                    | Kalla Zaļā (239)       JZB abonements       Tamboreti Ziedu motivi       Nezinams       13.03.2015       Preņemts         Kalla Zaļā (239)       JZB abonements       Savvaļas lupīnas       Linka       13.03.2015       Pieņemts         Kalla Zaļā (239)       Bibliotēka "Zinītis"       Anna Kareņina       Nezinams       13.03.2015       Pieņemts         Izveidot jaunu       Izveidot jaunu       Izveidot jaunu       Izveidot jaunu       Izveidot jaunu       Izveidot jaunu                                                                                                    |                                                         | Lasitajs         | <u>Folius</u>        | Izdevuma nosaukums     | Izdevuma autors |                     | Status   |  |  |  |  |
| Kalla Zaļā (239)       JZB abonements       Savvaļas lupīnas       Linka       13.03.2015       Pieņemts         Kalla Zaļā (239)       Bibliotēka "Zinītis"       Anna Kareņina       Nezinams       13.03.2015       Pieņemts                                                                                                    | Kalla Zaļā (239)       JZB abonements       Savvaļas lupīnas       Linka       13.03.2015       Pieņemts         Kalla Zaļā (239)       Bibliotēka "Zinītis"       Anna Kareņina       Nezinams       13.03.2015       Pieņemts         Izveidot jaunu       Izveidot jaunu       Izveidot jaunu       Izveidot jaunu       Izveidot jaunu       Izveidot jaunu                                                                                                    |                                                         | Kalla Zaja (239) | JZB abonements       | Tamboreti ziedu motivi | Nezinams        | 13.03.2015          | Pieņemts |  |  |  |  |
| 闭 Kalla Zaļā (239) Bibliotēka "Zinītis" Anna Kareņina Nezinams 13.03.2015 Pieņemts                                                                                                    | Kalla Zaļā (239)       Bibliotēka "Zinītis"       Anna Kareņina       Nezinams       13.03.2015       Pieņemts         Izveidot jaunu                                                                                                    | +                                                       | Kalla Zaļā (239) | JZB abonements       | Savvaļas lupīnas       | Linka           | 13.03.2015          | Pieņemts |  |  |  |  |
|                                                                                                    | Izveidot jaunu                                                                                                    | +                                                       | Kalla Zaļā (239) | Bibliotēka "Zinītis" | Anna Kareņina          | Nezinams        | 13.03.2015          | Pieņemts |  |  |  |  |

2. <Izveidot jaunu>:

| Alise     | ٢              |
|-----------|----------------|
| Jauns pa  | sūtījums       |
| LKN       |                |
| Lasītājs  |                |
| Telefons  |                |
| E-pasts   |                |
| Nosaukums |                |
| Autors    |                |
| Apraksts  |                |
| Gads      |                |
| Filiāle   | <b>T</b>       |
|           | Saglabāt Alt+S |
|           |                |
|           |                |
|           |                |

3. Lodziņā LKN – ieraksta lasītāja LKN, <Enter> vai pāriet uz Lasītājs, tiek sameklēts lasītājs.

| Ali | se       | ×                   | 1 |
|-----|----------|---------------------|---|
|     | Jauns p  | asūtījums           |   |
|     | LKN      | 21653               | I |
|     | Lasītājs | Olga Spirta (21653) |   |

4. Aizpilda pieprasījumu, tas tiek saglabāts <Cirkulācijas dati>Lasītāju pieprasījumi>

| > Cirkulācija > Cirkulācijas | dati > Lasītāju piepr   | rasījumi           |                 |                           |               |
|------------------------------|-------------------------|--------------------|-----------------|---------------------------|---------------|
|                              |                         |                    |                 |                           |               |
| Atlases nosacījumi           | Saraksts                |                    |                 |                           |               |
| <u>Lasītājs</u>              | Fonds                   | Izdevuma nosaukums | Izdevuma autors | <u>Izveidošanas laiks</u> | <u>Status</u> |
| 🕒 Olga Spirta (21653)        | Bibliotēka "Pārlielupe" | Jelgava 94         |                 | 13.03.2015                | Neapstrādāts  |
| Izveidot jaunu               |                         |                    |                 |                           |               |
|                              |                         |                    |                 |                           |               |

Tālākas darbības – apstrādāt pieprasījumu.

Komanda pieejama arī no Lasītāju saraksta.

| 🐹 Dzēst   🗗         | Labot                                                                                                    | 🗗 Labot au      | torizācijas datu | s   🛃 Drukāt lasītā     | ija datus   Reģistrēt rind | u uz ierīci     | Rezervēt   Izsniegt | Izsniegt e-grāmatu lasītavā   📑 Drukāt čeku (57) 🕨 |
|---------------------|----------------------------------------------------------------------------------------------------|-----------------|------------------|-------------------------|----------------------------|-----------------|---------------------|----------------------------------------------------|
| Izsniegt:           |                                                                                                    |                 |                  |                         | Vei                        | dot pieteikumu. | Izsniegt sarakstu   | ]                                                  |
| Pasūtījumi<br>2 (2) | Pasūtījumi         Rindā         Rezervēts         Izsniegumi         La           2 (2)         1 (1)         1 (1)         3 (3) |                 |                  | Laikā nenodots<br>0 (0) | Prasīts pagarināt<br>1 (1) |                 |                     |                                                    |
|                     | Lasi                                                                                                    | tāja kartes num | urs: 239         |                         |                            |                 |                     |                                                    |
|                     |                                                                                                    | Vā              |                  |                         |                            |                 |                     |                                                    |
|                     | Uzvārds: Zaļā                                                                                                    |                 |                  |                         |                            |                 |                     |                                                    |
|                     |                                                                                                    | Personas k      | ods: 000000-0    | 0000                    |                            |                 |                     |                                                    |

Komandas un iespējas vēl ir izstrādē. Ja rodas jautājumi vai papildinājumi, lūdzu, piesakiet JIRA pieteikumus vai rakstiet Alise.Bis@tieto.com.